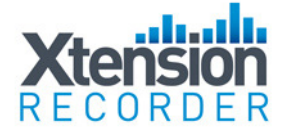

# Xtension Recorder Universal Adapter 3.0 Installation and User Guide

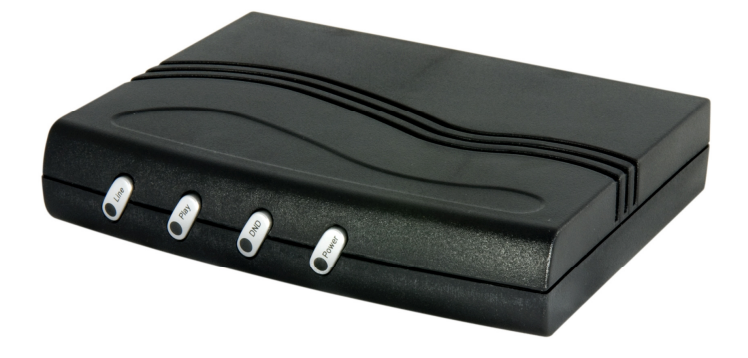

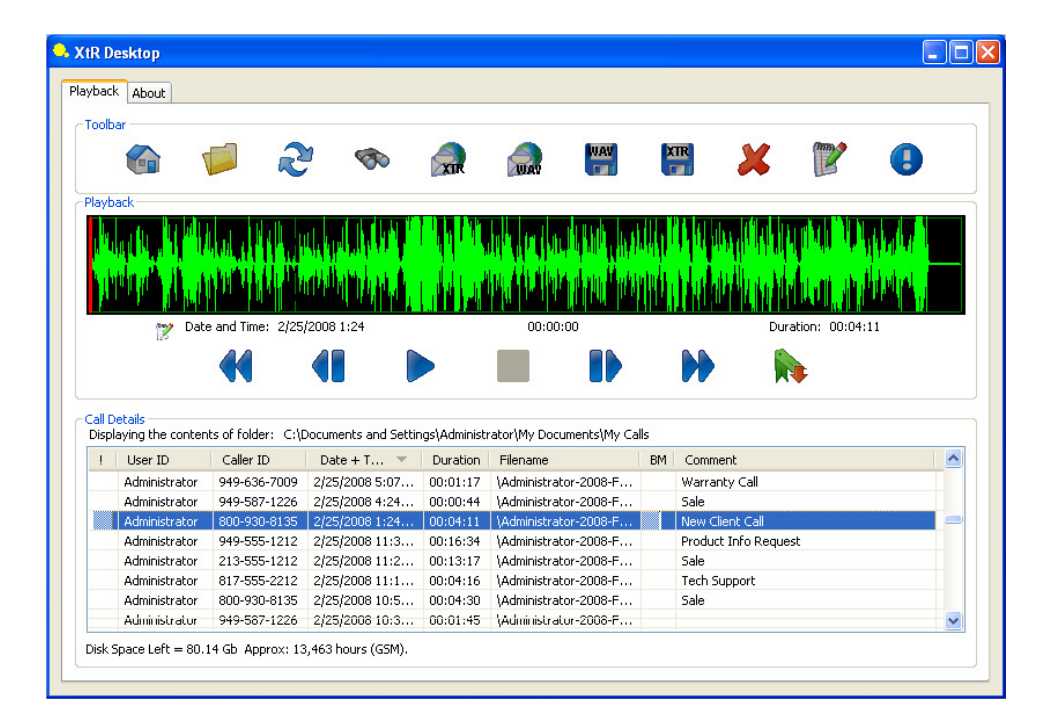

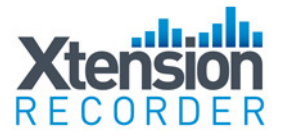

# **Introduction**

This document describes the features and capabilities of the Universal Adapter 3.0 hardware and XTR Desktop software solution.

The Universal Adapter 3.0 solution consists of a USB device that taps an analog telephone line allowing digital recording of your telephone conversations onto your PC. Using the Desktop Software (included) the Universal Adapter 3.0 provides a professional recording solution for one user or hundreds.

# CAUTION!

The use of monitoring, recording, or listening devices to eavesdrop, monitor, retrieve, or record telephone conversation or other sound activities, whether or not contemporaneous with transmission, may be illegal in certain circumstances under federal or state laws. Legal advice should be sought prior to implementing any practice that monitors or records any telephone conversation.

# PC Compatibility

The Xtension Recorder application supports Microsoft operating systems that support USB devices. The list of existing operating systems which meet this requirement are:

- WIN 2000 (all versions)
- WIN XP (all versions)
- Windows Vista (all versions)
- Windows 7 (all versions)

# Important Note – Xtension Recorder will not support WIN 98/ME and below or Mac operating systems.

## Installing the Universal Adapter 3.0v2

Step 1 – Choose the Connection type and make the physical connections to the Universal Adapter 3.0.

The Universal Adapter supports two types of connection to deliver the best performance according to the type of telephone you want to connect:

- Line Connection-records your conversations from the telephone line.
- Handset Connection records your conversations from the telephone handset cord.

It is important that you understand the difference between the two types

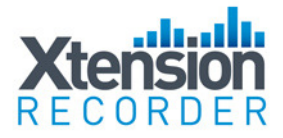

of connections and make the appropriate selection in order to record your calls.

## Line Connection

Select Line Connection if:

- You have an analog phone (Line Connection will not work for digital PBX telephones) and
- You want to record parallel connected extensions (other extensions on the same line such as other phones on your home line) **and**
- You want to collect Caller ID and Digits Dialed (CID only if provide by your telecom line provider)

## Handset Connection

 If you have a Digital or IP PBX telephone, you must use the Handset Connection. Some features available in Line Connection are not available (Caller ID, Digits Dialed, Parallel Recording) because they require connection to an analog telephone line. Digital PBX systems use digital signals for Caller ID and Dialed Digits. If you need to log Caller ID and Dialed Digits on a Digital PBX telephone, we offer a series of digital recorders available. Please visit www.USBCallRecord.com for details.

## Installation – Line Connection

- Remove the telephone line connection from the base of your telephone
- Plug the line connection in the socket labelled "Line" on the back of the Universal Adapter 3.0
- Plug the line cord provided into the socket labelled "Phone" and the other end into the telephone.
- Verify that the Slide Switch Selector is set to the L1 Position (far left)
- Connect the supplied USB cable to the Universal Adapter 3.0 and then insert the other end into a vacant USB port on your computer.
- Insert the included Universal Adapter 3.0 CD into the CD drive of your computer. Click on the "Install Software" button. Follow the directions during the installation procedure to set up the XtR Desktop Software.
- If you have a Broadband/ADSL service on your line, please ensure you are using a Broadband Microfilter between the wall socket and the Universal Adaptor.

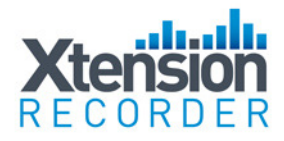

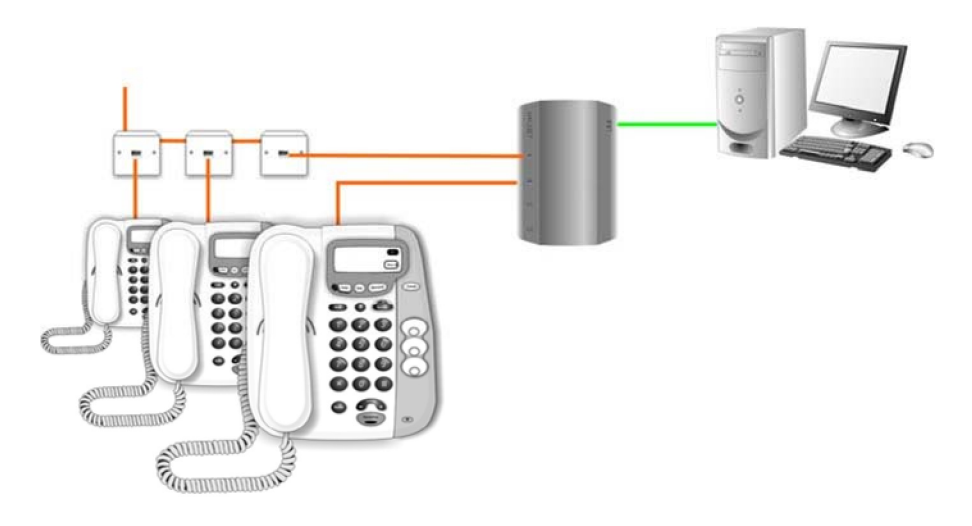

# Installation – Handset Connection

To set up a handset connection to the Universal Adapter:

- Remove the handset modular connector from your telephone base.
- Plug the provided handset line cord into the telephone base.
- Plug the removed handset connector into one of the handset sockets of the device (it doesn't matter which one you use).
- Connect the other end of the line cord into the second handset socket of the Universal Adapter.
- Verify that the Slide Switch Selector is set to the L1 Position (far left)
- Set the Handset Type Switches on the back of the Universal Adapter 3.0 to the A and 1 positions.
- Connect the supplied USB cable to the Universal Adapter 3.0 and then insert the other end into a vacant USB port on your computer.
- Insert the included Universal Adapter 3.0 CD into the CD drive of your computer. Click on the "Install Software" button. Follow the directions during the installation procedure to set up the XtR Desktop Software.

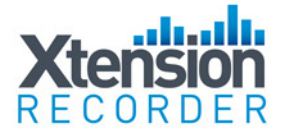

Insert the CD that came with your Universal Adapter 3.0 into the CD drive of your PC. The CD will run an installation application – Select "Install" from the list of options on the install screen.

## Step 2 - Install and Configure the Recorder and Player Software

Insert the CD that came with your Universal Adapter 3.0 into the CD drive of your PC. The CD will run an installation application that will guide you through the software installation process. Follow the steps as outlined on your screen

- 1 Read the manual (f you have not done so already)
- 2 Install the Hardware (see above for hardware installation)
- 3 Install and configure the software.

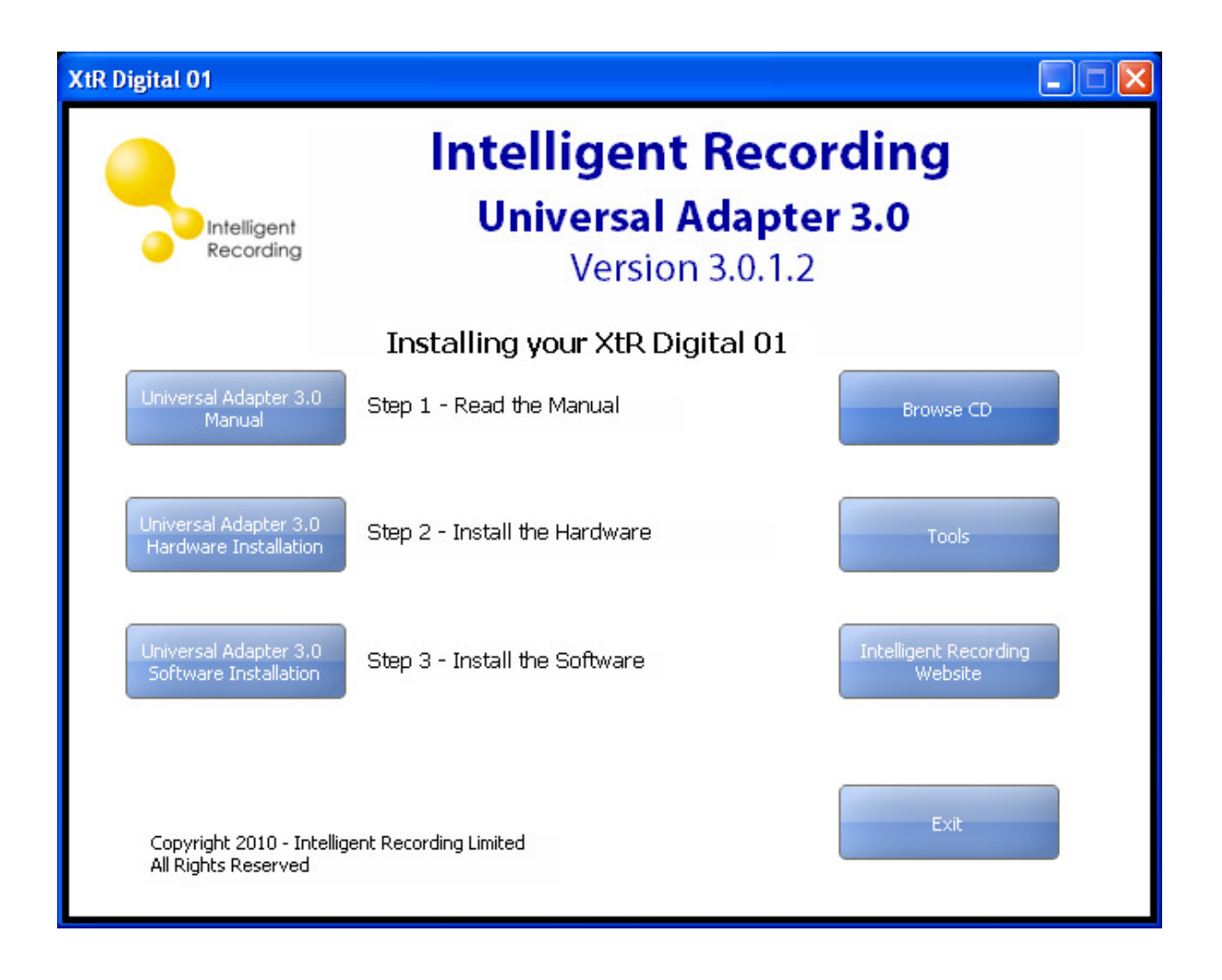

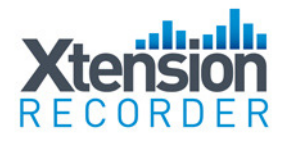

| Open File - Security Warning 🛛 🔀                                                                                                    |                                                     |  |
|----------------------------------------------------------------------------------------------------|-----------------------------------------------------|--|
| The publisher could not be verified. Are you sure you want to run this software?                                                                                                    |                                                     |  |
|                                                                                                    | Name: Setup_UA3.exe                                 |  |
|                                                                                                    | Publisher: Unknown Publisher                        |  |
|                                                                                                    | Type: Application                                   |  |
|                                                                                                    | From: C:\Documents and Settings\Don Clark\My Docume |  |
|                                                                                                    | <u>R</u> un Cancel                                  |  |
| ✓ Always ask before opening this file                                                                                                    |                                                     |  |
| This file does not have a valid digital signature that verifies its publisher. You should only run software from publishers you trust. <u>How can I decide what software to run?</u> |                                                     |  |

After clicking on Install the Software for your Universal Adapter 3.0 the following screen will appear. Select "Run".

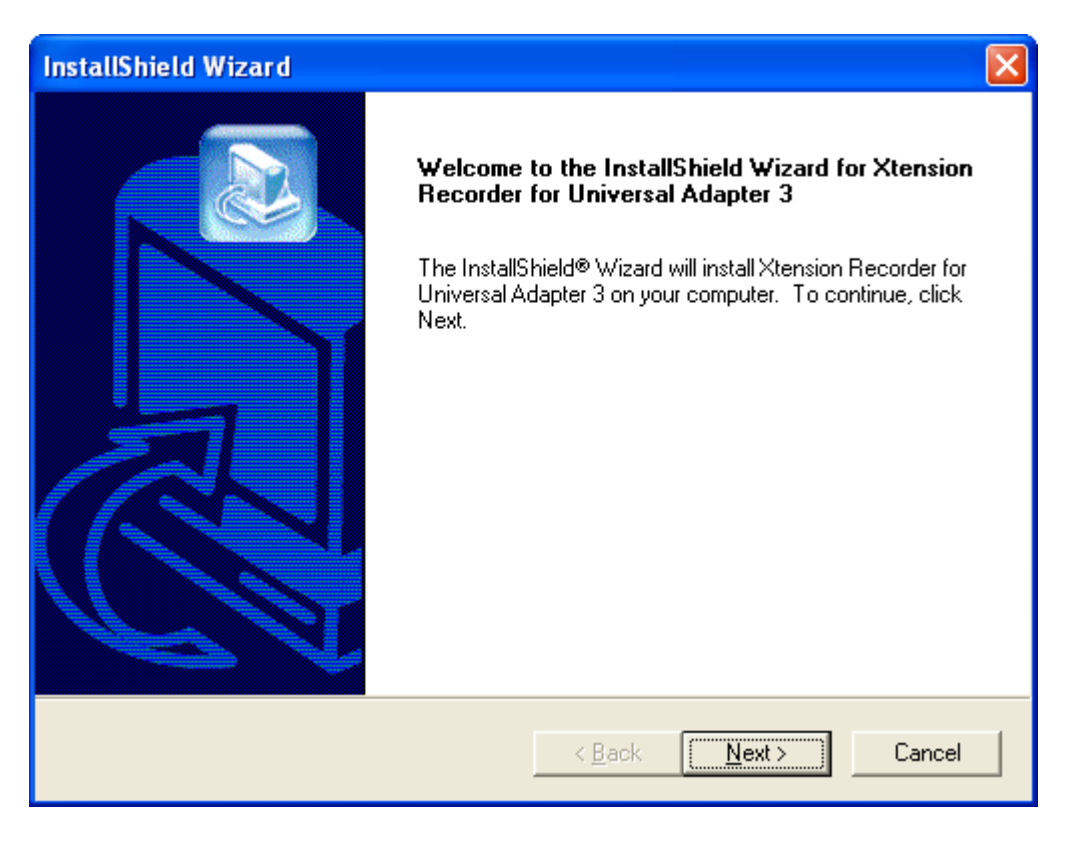

Select Next.

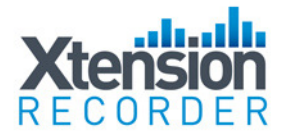

| InstallShield Wizard                                                                                                    | × |
|----------------------------------------------------------------------------------------------------|---|
| License Agreement Please read the following license agreement carefully.                                                                                                    | 2 |
| Press the PAGE DOWN key to see the rest of the agreement.                                                                                                    |   |
| END USER SOFTWARE LICENSE AGREEMENT                                                                                                    | ^ |
| BEFORE INSTALLING THIS LICENSED PRODUCT ON YOUR COMPUTER, YOU<br>MUST CAREFULLY READ THE FOLLOWING LEGAL DOCUMENT BETWEEN YOU,<br>THE RESELLER, AND INTELLIGENT RECORDING ET AL.<br>INSTALLING THE PRODUCT INDICATES YOUR ACCEPTANCE AND AGREEMENT<br>OF THESE TERMS AND CONDITIONS.<br>IF YOU DO NOT UNDERSTAND OR AGREE WITH ALL TERMS AND CONDITIONS,<br>YOU SHOULD PROMPTLY DELETE OR DESTROY ALL FILES OF THIS LICENSED<br>PRODUCT ON YOUR COMPUTER AND PROMPTLY RETURN THIS PRODUCT WITH | ~ |
| Do you accept all the terms of the preceding License Agreement? If you choose No, the<br>setup will close. To install Xtension Recorder for Universal Adapter 3, you must accept this<br>agreement.                                                                                                    |   |
| < Back Yes No                                                                                                    | 1 |
|                                                                                                    |   |

Select Yes to accept the license agreement and continue.

| InstallShield Wizard                                                                                               |
|----------------------------------------------------------------------------------------------------|
| Choose Destination Location<br>Select folder where Setup will install files.                                       |
| To Install to this folder, click Next. To install to a different folder, click Browse and select<br>another folder |
| Destination Folder                                                                                                 |
| C:\Program Files\Intelligent Recording\Xt Recorder Browse                                                          |
| InstallShield                                                                                                    |
| < <u>B</u> ack ( <u>Next</u> >) Cancel                                                                             |

Select Next to accept the default destination location for installation (recommended).

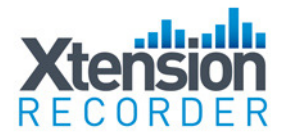

| InstallShield Wizard                                                                             |                         |
|--------------------------------------------------------------------------------------------------|-------------------------|
| Choose Data Folder                                                                               |                         |
| To store your calls here, click Next. To store data in a different loca<br>select another folder | ation, click Browse and |
| Destination Folder                                                                               |                         |
| C:\\Don Clark\My Documents\My Calls                                                              | Browse                  |
| InstallShield                                                                                    |                         |
| < <u>B</u> ack                                                                                   | Next> Cancel            |

Select Next to select the default Data folder (recommended).

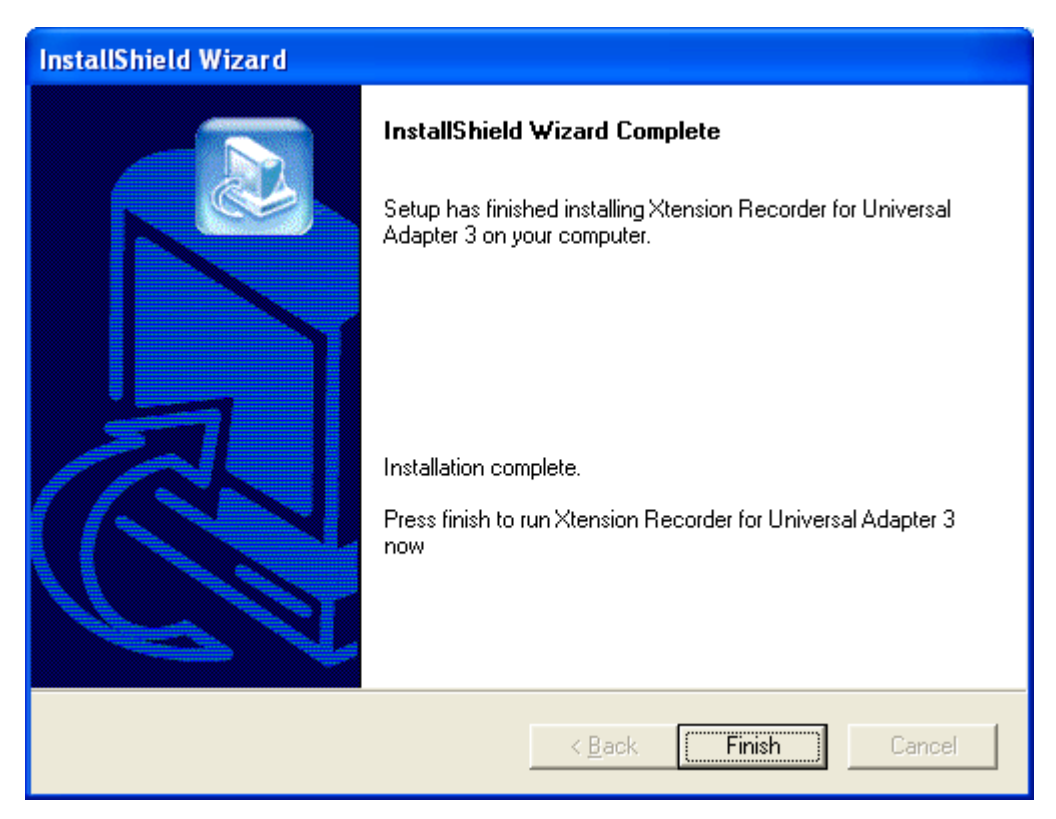

Select Finish to complete the software installation.

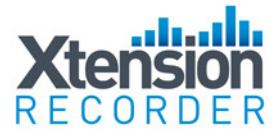

# <u>Configuring the Universal Adapter 3.0 with the Recorder</u> <u>Setup Wizard.</u>

Once the software has been installed the Recorder Setup Wizard will launch and step you through the setup of your Universal Adapter 3.0.

| Recorder Setup |                                                                                                    |
|----------------|----------------------------------------------------------------------------------------------------|
|                | Welcome to Recorder Setup Wizard                                                                                                    |
|                | Well Done! You've completed installation of the<br>Universal Adapter and the device has been detected.<br>There are now just a few settings to make before<br>you can start recording calls. |
|                | Click the 'Next' button and step through each page. Click the 'Help'<br>button if your require further information about the settings available<br>at each stage.                            |
|                | Click the 'Finish' button on the final page to save your settings.                                                                                                    |
|                | Please Note:                                                                                                    |
|                | You need to have Administrator privileges to save your settings.<br>If you are unsure whether you have these please click 'Save Test'<br>now to confirm that settings will be saved.         |
|                | Save Test                                                                                                    |
|                |                                                                                                    |
|                | < <u>Back</u> <u>N</u> ext > Cancel Help                                                                                                    |

Select Next to Continue. If you are unsure of your administrative privileges click the "Save Test" button before continuing.

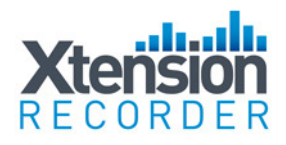

| Recorder Setup                                                                 |                          |  |  |
|--------------------------------------------------------------------------------|--------------------------|--|--|
| <b>Connection</b><br>How have you connected your Universal Adaptor?            |                          |  |  |
| Connection Type:                                                               |                          |  |  |
| Telephone line<br>USB                                                          | Handset Only Connected O |  |  |
|                                                                                | ine Only Connected       |  |  |
| Line Only Connection : Used for direct connection to an analog telephone line. |                          |  |  |
| Click on 'Help' for more information about the different connection methods.   |                          |  |  |
| < <u>B</u> ack                                                                 | Next > Cancel Help       |  |  |

If the Universal Adapter 3.0 is being set up as Line Connected – select "Line Only Connected" as shown above and continue through the setup as below.

If you will be setting the Universal Adapter 3.0 up in Handset Mode – Select Handset Only Connected and go to the "Handset" wizard instructions at the end of this section.

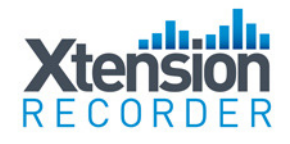

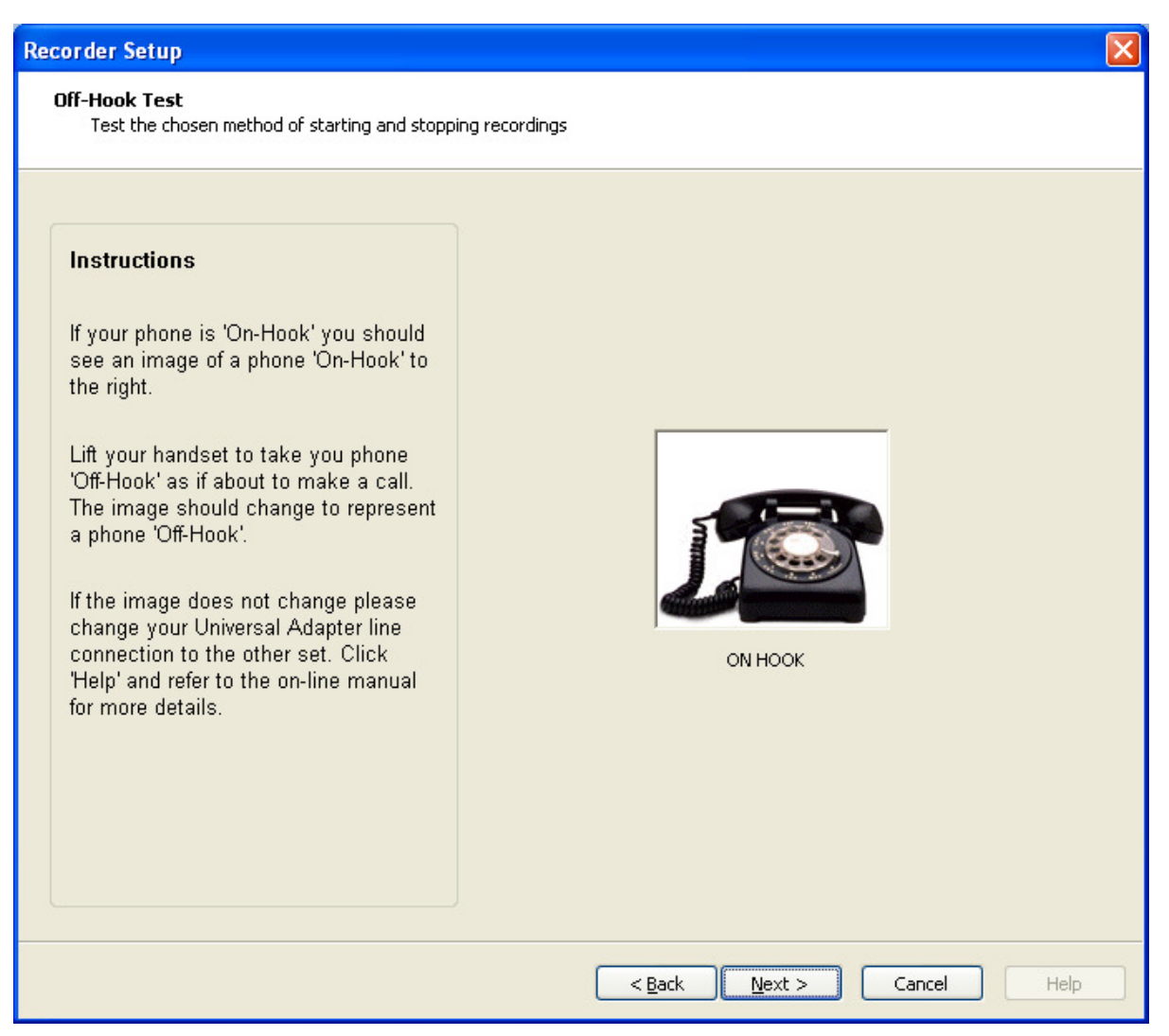

Lift the handset of your telephone – the picture of the telephone should change to "Off Hook" to verify the installation is correct (see Below).

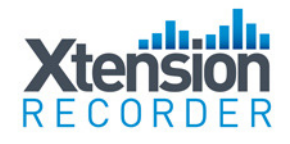

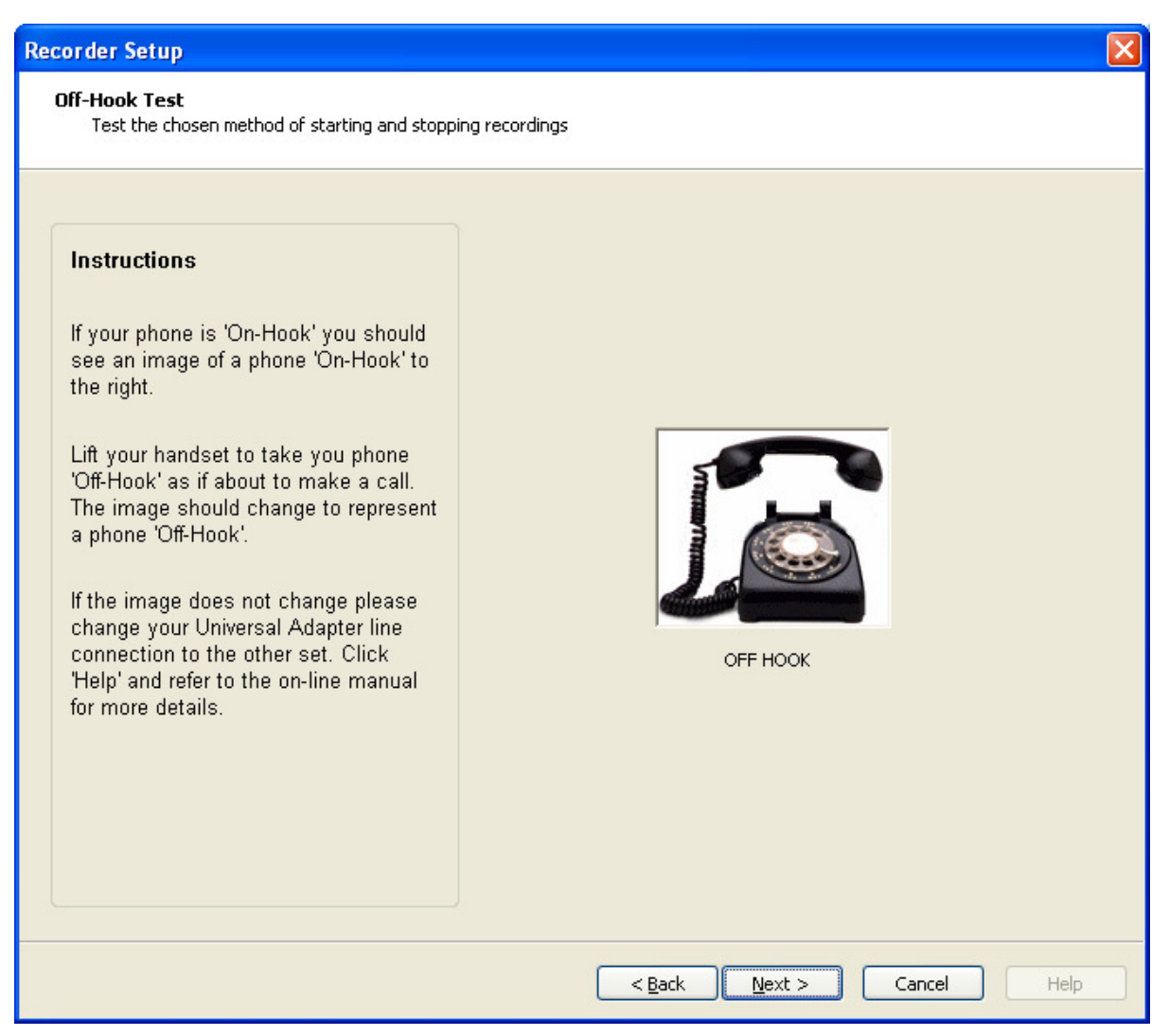

Telephone in Line Mode in with Off Hook condition.

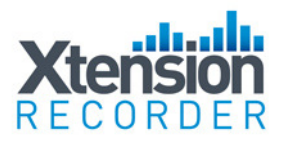

| Recorder Setup                                                                           |                                       |
|------------------------------------------------------------------------------------------|---------------------------------------|
| Line Audio Levels<br>Make a call and adjust the volume levels for your Universal Adapter |                                       |
| Max With 'Line Only Connection' all recordings is<br>done through one channel.           | Max Output to PC Speakers Audio Boost |
| < <u>B</u> ack                                                                           | Next > Cancel Help                    |

Click on "Output to PC Speakers" button and then use the slide bar to adjust the audio levels of your recorder. Normal conversation should be in the Green zone.

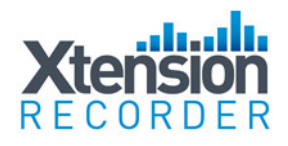

| Recorder Setup                                                                                                    |                              |      |  |
|----------------------------------------------------------------------------------------------------|------------------------------|------|--|
| <b>Dialled Digits Check</b><br>Check that the Universal Adaptor can recognises the digits you dial and adjust the settings                                                             |                              |      |  |
| Instructions<br>Lift your phone handset and press<br>some numbers. The digits should<br>appear in the box to the right. Click<br>'Help' for more information on the<br>other settings. | Clear 5555555 Dialled Digits |      |  |
|                                                                                                    | < Back Next > Cancel         | Help |  |

Lift your handset and press numbers on your dial pad to verify digits are being recognized.

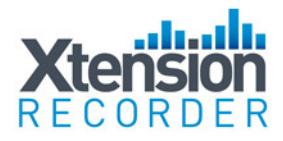

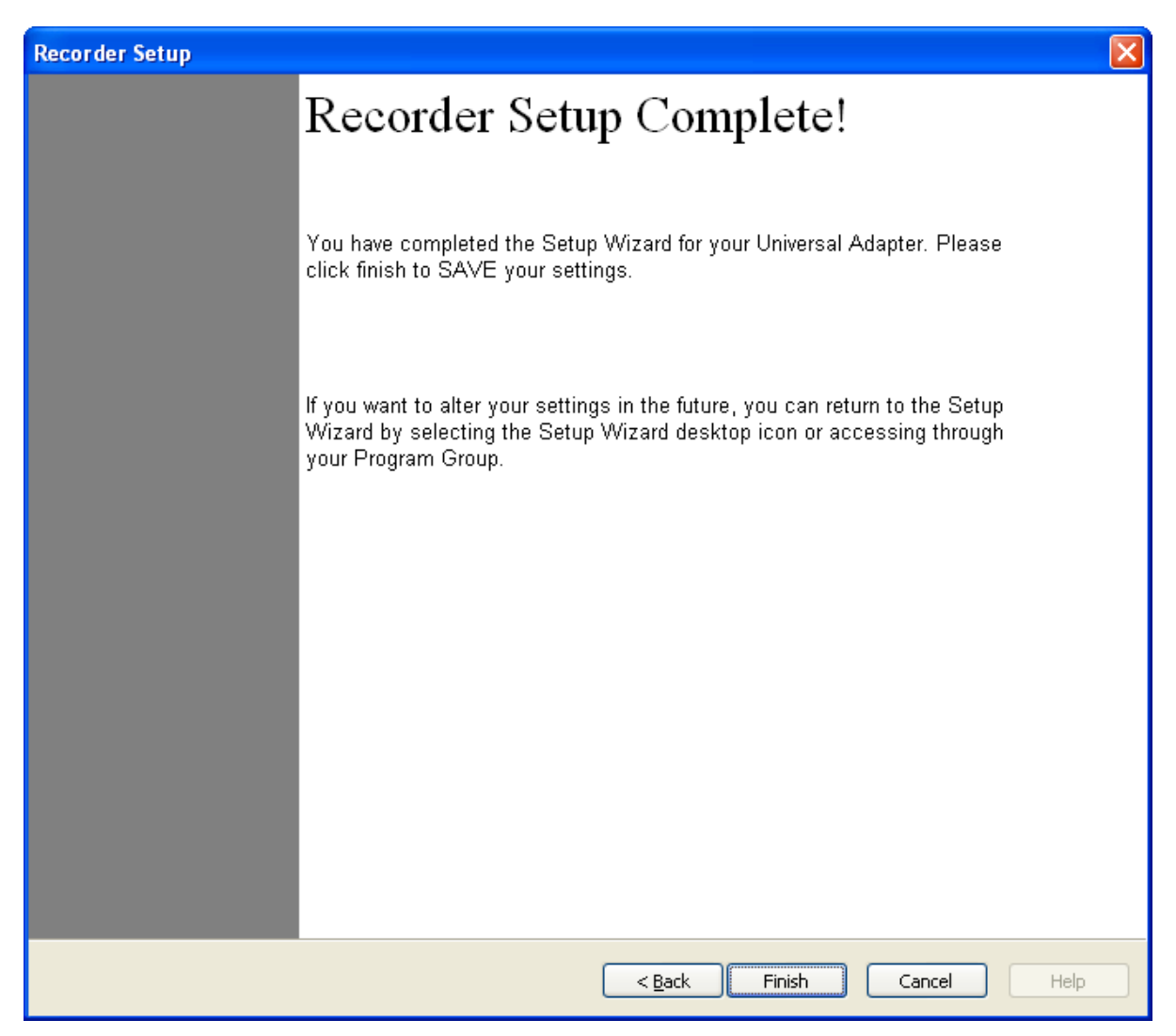

Your recorder is set up - click on Finish to start your recorder.

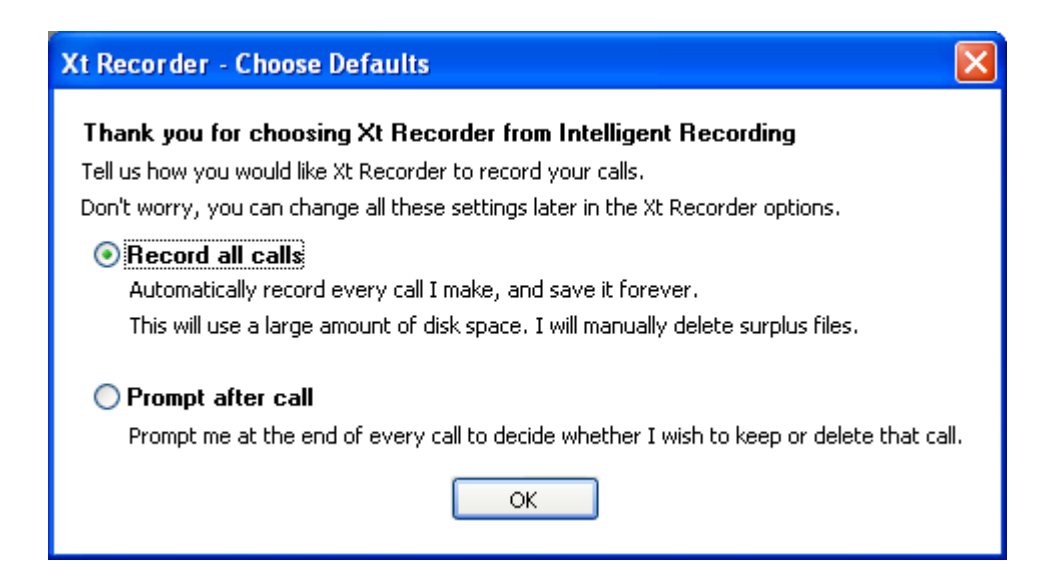

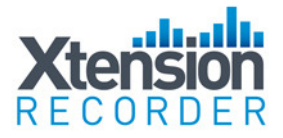

Select whether to automatically record calls and whether you want to use prompts.

# Handset Setup Instructions

If you are setting the device up in Handset mode follow the steps below:

| Recorder Setup                                                                                                    |                        |  |  |
|----------------------------------------------------------------------------------------------------|------------------------|--|--|
| <b>Connection</b><br>How have you connected your Universal Adaptor?                                                                         |                        |  |  |
| Connection Type:                                                                                                    |                        |  |  |
| Telephone line<br>Handset connections<br>USB                                                                                                | Handset Only Connected |  |  |
|                                                                                                    | Line Only Connected    |  |  |
| Handset Only Connection : Used when Telephone is not a standard analog telephone or if more than one line on the phone need to be recorded. |                        |  |  |
| Click on 'Help' for more information about the different connection methods.                                                                |                        |  |  |
| < <u>B</u> ack                                                                                                    | Next > Cancel Help     |  |  |

If you will be using Handset mode, select "Handset Only Connected" and click Next.

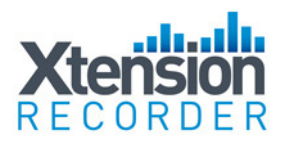

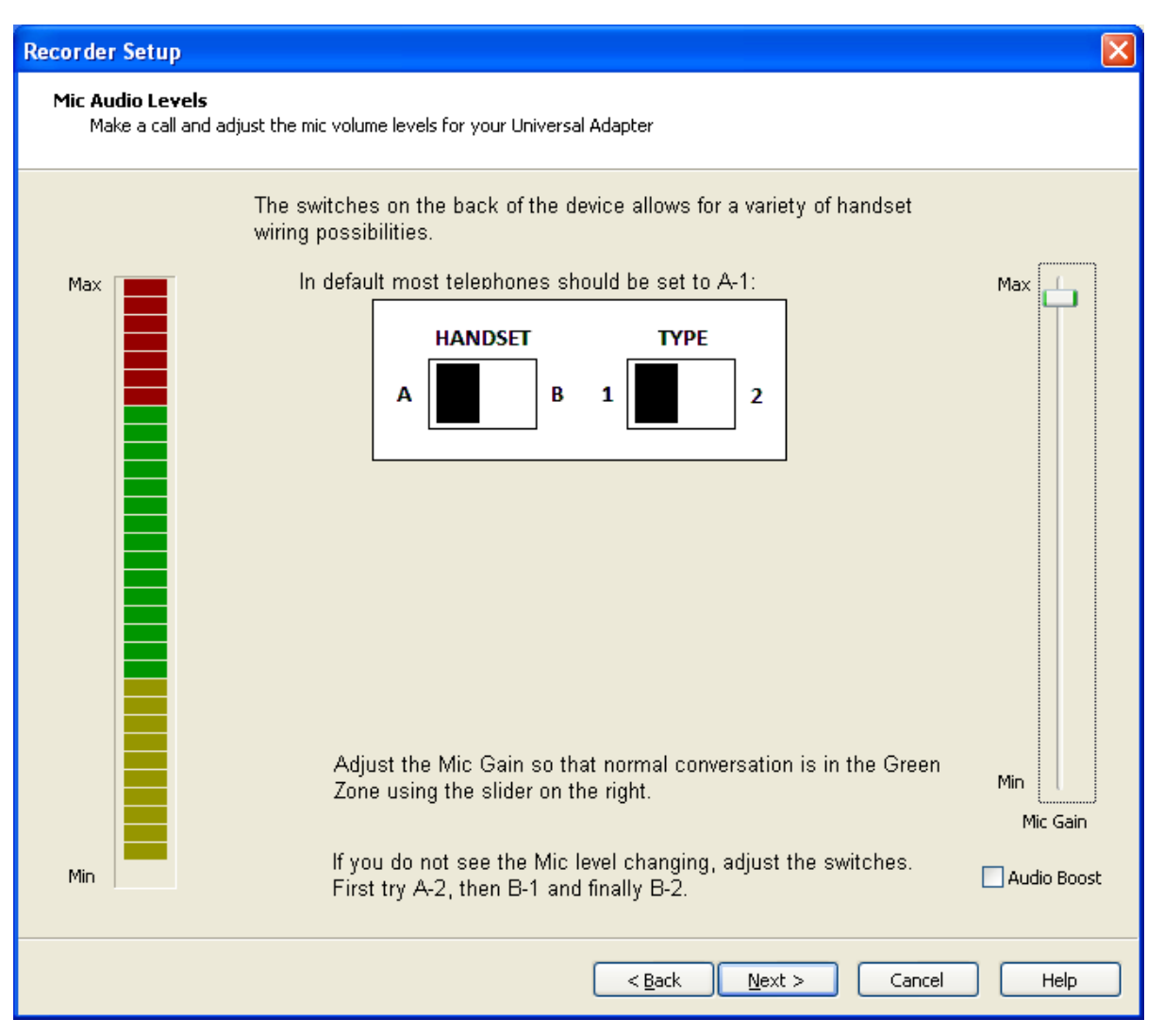

Adjust the Mic Gain using the slide bar so that normal conversation is in the Green Zone. The default setting for Handset Type is A-1. If the Mic level does not change, follow the onscreen directions to change your handset type with the A/B and 1/2 switches. Use the Audio Boost feature if the slide bar will not adjust to the green zone for normal conversation.

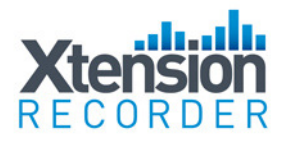

| Recorder Setup                             |                                                                                    |                        |
|--------------------------------------------|------------------------------------------------------------------------------------|------------------------|
| Ear Audio Levels<br>Make a call and adjust | the ear volume levels for your Universal Adapter                                   |                        |
| Ear Volume                                 |                                                                                    |                        |
| Max                                        | Adjust the ear gain so that in normal conversation it falls within the Green Zone. | Max<br>Min<br>Ear Gain |
| Min                                        |                                                                                    | 📃 Audio Boost          |
|                                            |                                                                                    |                        |
|                                            |                                                                                    |                        |

Use the slide bar so that normal conversation is in the green zone.

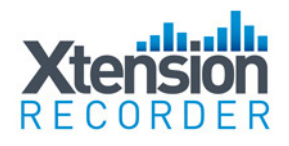

| Recorder Setup                                    |                                                                                          |                                        |               |
|---------------------------------------------------|------------------------------------------------------------------------------------------|----------------------------------------|---------------|
| <b>Voice Ti</b><br>Adju                           | <b>igger Levels</b><br>st the Voice Trigger Levels to start and stop                     | o call recording                       |               |
| Place<br>Adjust<br>Outpur                         | the handset on hook.<br>the Idle Threshold to above the<br>t Level.                      | Output Level (%)<br>Idle Threshold (%) | j>8<br>1      |
| shown                                             | continously.                                                                             | Idle Timeout (1 to 20) seconds         | 8             |
| Lift the<br>Adjust<br>STAR                        | e handset off hook.<br>the Ear Start Threshold so that<br>F DETECTED is shown while dial | Mic Start Threshold (%)                | 94            |
| tone is<br>Higher                                 | : being heard.<br>values are more sensitive.                                             | Ear Start Threshold (%)                | 94            |
| Make<br>• STAI                                    | a real call, and check that:<br>RT DETECTED shows when you                               | Voice Trigger on Mouth                 |               |
| go off hook.<br>• RECORDING sh<br>• IDLE DETECTED | hook.<br>ORDING shows during the call.<br>DETECTED shows when you                        | Voice Trigger on EarPiece / Tel Line   |               |
| hangu                                             | 0.                                                                                       | Recording State                        | NOT RECORDING |
|                                                   |                                                                                          | < <u>B</u> ack <u>N</u> ext            | > Cancel Help |

Set the voice trigger levels for Start and Idle so that the recorder is recording during conversation and idle during quiet.

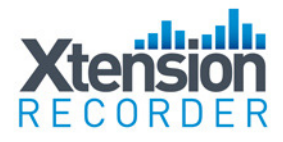

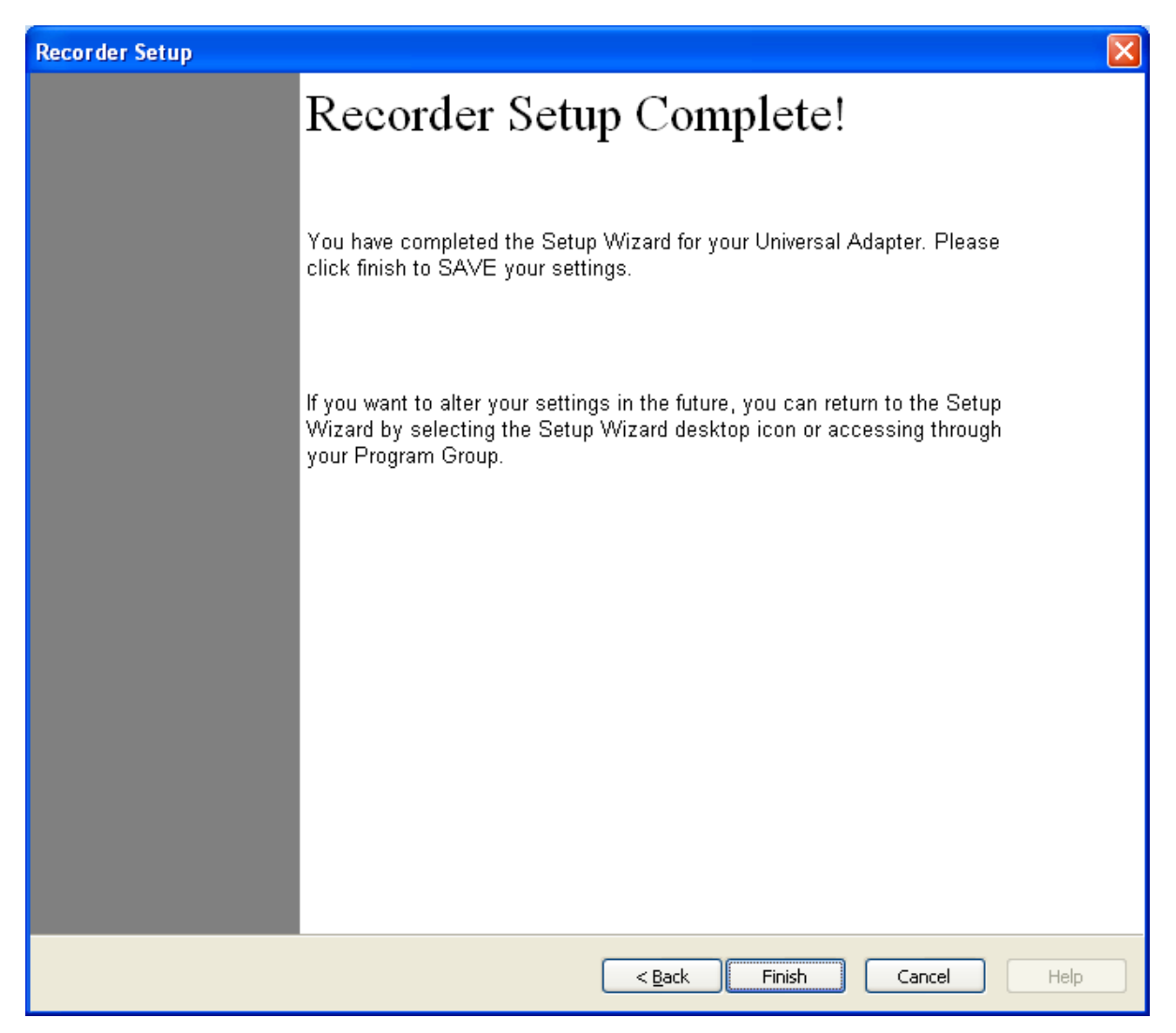

Your recorder is set up – click on Finish to start your recorder.

# **Program Settings**

The Xtension Recorder application software when loaded is accessible through a desktop shortcut as well as by right-clicking on the icon that is loaded in the system tray of the PC. This system tray icon will also flash yellow and red to indicate an active call being recorded.

The View Options tab enables the installer and or user to set up the options available for that user. Once set, this view can be eliminated to the user, thereby making it impossible for them to change (see Advanced Setup Options).

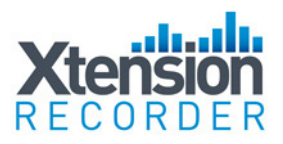

| Options                                                                                                    |                                                                                                    |
|----------------------------------------------------------------------------------------------------|----------------------------------------------------------------------------------------------------|
| Automatically Record Calls                                                                                                    | File Management                                                                                                    |
| Record calls: Always                                                                                                    | Store calls at: C:\Documents and Settings\Administrator\My Documents\My Calls\                                                                                                    |
| Prefix call direction to Caller ID                                                                                                    | If you are writing calls to a network location, a temporary local buffer can protect against<br>network problems.                                                                             |
| Recorder Format Record format: GSM 06.10 compression (168 hours/GByte)                                                                                                    | Buffer locally at:                                                                                                    |
| Show player when Recorder starts                                                                                                    | Auto Delete Un-Important Calls                                                                                                    |
| Call selection: Save all calls Only save calls longer than                                                                                                    | Xt Recorder can automatically delete calls to prevent your<br>disk from filling                                                                                                    |
| Call Information                                                                                                    | Files which you tag as important using the button like this on the playback and record screens will NEVER be deleted automatically You can still manually delete them using the delete button |
| Remove call information seconds after the call has finished.                                                                                                    | <ul> <li>Never</li> </ul>                                                                                                    |
| Remove end-of-call prompt after 60 \$ seconds. (0=never)                                                                                                    | After using 100 Megabytes of disk space                                                                                                    |
| Record Levels       Local volume (%)       100       Control       Control       Contro       Con | When the calls are 7 days old                                                                                                    |
| WARNING: Excessive boost can distort audio.                                                                                                    |                                                                                                    |
|                                                                                                    | OK Cancel                                                                                                    |

#### **Automatically Record Calls**

| Automatically Record Cal | s                                  |   |
|--------------------------|------------------------------------|---|
| Record calls:            | Always                             | * |
|                          | Prefix call direction to Caller ID |   |

This setting determines whether all calls are automatically recorded or if the recorder is intended for Manual Start/Stop only. Other options to record only incoming or outgoing calls may not available on all installations depending on line provider and type of telephone instrument being used. For those installations that can identify incoming versus outgoing calls, these options are available. By selecting the 'Prefix' option, a '<' sign will be placed in front of the Caller ID to identify and incoming call and a '>' sign designates an outgoing call. In the case where the software cannot distinguish between incoming or outgoing it will be identified as 'unrecognized' and a '?' will be placed as a prefix.

| Recorder Format |                          |          |              |   |         |
|-----------------|--------------------------|----------|--------------|---|---------|
| Record format:  | GSM 06.10 compression    | (168     | nours/GByte) | * |         |
|                 | Show player when Re      | corder s | starts       |   |         |
| Call selection: | 🔘 Save all calls         |          |              |   |         |
|                 | ⊙ Only save calls longer | than     | 30           | * | seconds |

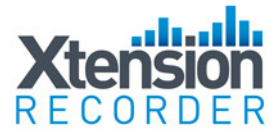

#### **Record Format** - allows the user to select the recording format.

'Perfect Digital Recording' stores the recording in the PCM format taken directly from the recording device. This is the highest quality possible but can use a significant amount of space on the PC disk (35 Hours per GByte).

'GSM 06.10' (recommended) uses a compression technique to store the recording more efficiently (168 Hours per GByte). In practice, the difference in discernable quality is negligible so the default is for this format to be selected.

### **Call Selection**

This setting determines the minimum length of a call that is saved. All calls are recorded from the very beginning of the call, but unless the call lasts longer than the period set, it will not be saved. This prevents short calls, miss-dials, etc from being saved.

#### **Call Information**

| Call Information                     |                                      |
|--------------------------------------|--------------------------------------|
| Prompt me for call information at th | e start of each call                 |
| Remove call information 0            | seconds after the call has finished. |
| Prompt me for call information at th | e end of each call                   |
| Remove end-of-call prompt after      | 60 🔷 seconds. (0=never)              |

**Prompt at Start of Call** option will pop forward the Recorder View window. Note, this will occur any time the Recorder is active, even on very short calls.

**Prompt at End of Call** option is often preferred, as this will pop a box that allows the user to Save or Delete the call (if enabled) and also to add notes about each call if desired (shown below). This screen pop will only occur if the call has lasted the minimum period as defined in previous option.

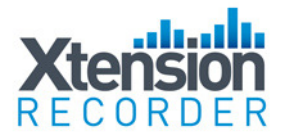

| Enter last call de | tails                          |   |
|--------------------|--------------------------------|---|
| Caller from:       | 949-587-1226 10:28 AM 4/4/2008 |   |
| Predefined comment | s: Product Interest            | • |
| Comments           |                                |   |
| Product Interest   |                                | ~ |
|                    |                                | ~ |
|                    | × 🖫                            |   |

Example of Call Detail screen.

#### **Record Levels**

| -Record Levels   |             |          |                         |     |   |
|------------------|-------------|----------|-------------------------|-----|---|
| Local volume (%) | 100         | ×        | Remote volume (%)       | 100 | * |
| WA               | RNING: Exce | essive b | oost can distort audio. |     |   |

Each user can adjust the Recording Levels of either side of the conversation. The Local Volume is the recording level of the user; the Remote volume is that of the outside caller. If left at the default of 100% and 100%, no adjustment is made to the recording. Often the outside party is more difficult to hear in the recording due to level loss on the line; in that case an adjustment can be made to boost the level to the desired level. It is also possible, and often desirable, to decrease the volume if the Local side is too loud in the resultant recording.

#### Call Storage Settings

| File Management                      |                                                                            |         |    |
|--------------------------------------|----------------------------------------------------------------------------|---------|----|
| Store calls at:                      | C:\Documents and Settings\Administrator\My Documents\My Cal                | ls\     | ø  |
| If you are writin<br>network problen | g calls to a network location, a temporary local buffer can protect<br>ns. | : again | st |
| Buffer locally at:                   |                                                                            | ø       | ×  |

If the local user desires to manage their own calls, then using the default storage location created is often preferred, a My Calls folder is created under My Documents.

If however, the calls are to be stored on a Network Drive for **Centralized Call Management**, then it is recommended that a local Buffer location be

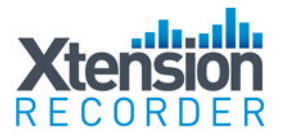

created on the Local PC. When a Local Buffer is created, the live call is buffered in the folder created (i.e. C:\Buffer) as an '.xtr.tmp' file. Once the call is completed, the recorder checks if the network location is available and if so, sends the call to the network storage location. If the network is not available, calls will continue to be recorded in the Buffer location. When one call is successfully sent to the network location, the entire buffer will also be transferred with no user intervention required.

## Auto-Delete

| - Auto Delete Un-Important Calls                                                                                                    |  |  |
|----------------------------------------------------------------------------------------------------|--|--|
| Xt Recorder can automatically delete calls to prevent your<br>disk from filling                                                                                                    |  |  |
| Files which you tag as important using the button like this on the playback and record screens will NEVER be deleted automatically You can still manually delete them using the delete button |  |  |
| ⊙ Never                                                                                                    |  |  |
| ◯ After using 100 🗘 Megabytes of disk space                                                                                                    |  |  |
| Owhen the calls are 7 days old                                                                                                    |  |  |

This option automates the task of deleting calls after a predefined time or after a certain amount of space has been consumed. Note, any calls marked as Important will not be Auto-Deleted by this routine.

# **Advanced Program Settings**

Convurgent has also provided the dealer or user the option of making additional adjustments to the use and functionality of the user interface.

## **Customize Pre-Defined Comments**

Located in the Program directory, which is loaded in default to C:\Program Files\Comvurgent\XT Recorder, you will find a file called Comments.txt. To edit this file, open with Notepad and it will display the content as shown below:

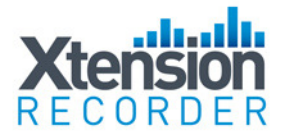

| <b>Comments.txt - Notepad</b>                                                | Simply type in a column any number of                                                                       |
|------------------------------------------------------------------------------|----------------------------------------------------------------------------------------------------|
| Product Interest                                                             | to appear.                                                                                                  |
| Tech Support Dig01<br>Tech Support UA<br>Tech Support Dig04/16<br>New Client | Once completed, select File>Save and replace the existing Comments.txt file.                                |
| Private Call<br>Interview<br>Great Sales Technique                           | The new list will then appear in your drop-down menus.                                                      |
|                                                                              | This will place the selected text in the comments field; more text can be appended to the notes if desired. |
|                                                                              |                                                                                                    |
|                                                                              |                                                                                                    |
| ۲<br>:: ۲                                                                    |                                                                                                    |

## **Restricting Access to Features and Functions**

This configuration program can only be accessed by browsing to the installation location (default C:\Program Files\Comvurgent\XtRecorder) and then clicking on the XtRconfig.exe file circled below:

Note: The customer takes all responsibility to ensure they are meeting legal requirements. Convurgent provides the user option settings in order to meet customer demands and cannot be responsible for the miss-application of the product.

|                            | Name 🔺                  | Size   | Туре                  |
|----------------------------|-------------------------|--------|-----------------------|
|                            | PIntro.xtr              | 92 KB  | XtRecorder Stored     |
|                            | 🔊 Logo.dll              | 568 KB | Application Extension |
| XtRecorder                 | 🥰 Logo.ico              | 2 KB   | lcon                  |
|                            | 💳 🔊 LowLevel.dll        | 184 KB | Application Extension |
| Select an item to view its | 🕼 Options.xtr           | 96 KB  | XtRecorder Stored     |
|                            | 🕩 Playback Features.xtr | 107 KB | XtRecorder Stored     |
| description.               | Paccording Factures.xtr | 127 KB | XtRecorder Stored     |
| See also:                  | <u> </u>                | 200 KB | Application           |
| My Documents               | XTRecorder.exe          | 364 KB | Application           |

This opens the following program:

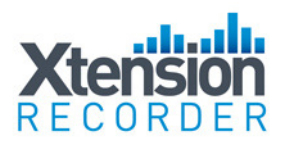

| 🔍 XtR Configuration                                                                                                    |                                                                                                    |
|----------------------------------------------------------------------------------------------------|----------------------------------------------------------------------------------------------------|
| Options About                                                                                                    |                                                                                                    |
| Options       About         Application       Use these settings for yourself, or for anyone who uses this computer: <ul> <li>                 Everyone                       Just Me</li> </ul> Please note:       Illicit recording is illegal in some countries and USA states         Hide the system tray icon for invisible recording         Remove the 'Exit' option from the system tray menu         Prevent users from Recorder' option from the system tray menu         Prevent users from pausing and halting recordings         Prevent users from emailing or exporting recordings         Prevent users from emailing or exporting recordings         Password         Password requires users to access the local settings         Password requires users to run this configuration program | Caller ID Caller ID Caller ID Caller ID from: Control Caller ID from: Control Caller ID Control Caller ID Continuously Continuously Continuously Continuously Continuously Control Control Control Caller ID Control Caller ID Contr |
|                                                                                                    | Save and Close Cancel                                                                                                    |
| Remove the 'Room Recorder' option from the system tray menu Prevent users from deleting recordings Prevent users from pausing and halting recordings Prevent users from emailing or exporting recordings Password Password Password requires users to access the local settings Password requires users to run this configuration program                                                                                                    | Every       30       seconds         Trigger audio recording from remote end only       Use with open mic headphones         Audio amplitude to trigger recording       33       Local       33       Remote         A figure of around 35 is typically good, unless you have a noisy system       Silence period to halt recording       2500       ms         After changing options you must Exit and Restart Xt Recorder!       Save and Close       Cancel                                                                                                    |

## Installing on Shared PC

Use these settings for yourself, or for anyone who uses this computer:

📀 Everyone

🔵 Just Me

Please note: Illicit recording is illegal in some countries and USA states

This first setting is used when installing on a PC that has multiple user log-on Ids. If it is preferred that all calls, regardless of the user that is logged in, are stored in the same folder and have all the same settings- then select the 'Everyone' option.

Note- the User ID Header on each recording is taken from the PC User Log-in ID, so if each user logs into the PC with a unique login the recordings will be searchable and sort-able by the various User Ids.

It is also possible to have each user have their own settings, i.e. different storage folders etc. If this is desired select the 'Just Me' option. It will then be necessary to install the application under each user log-in on the PC.

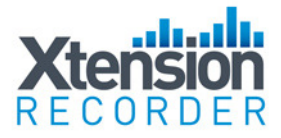

### **Restricting Features and Functions**

The following features can be restricted on a per user basis:

Hide the system tray icon for invisible recording

- Remove the 'Exit' option from the system tray menu
- Remove the 'Room Recorder' option from the system tray menu
- Prevent users from deleting recordings
- Prevent users from pausing and halting recordings
- Prevent users from emailing or exporting recordings

### **Caller ID and Trigger Options**

It is sometimes necessary to adjust how the recorder reads the Caller- ID information delivered to the telephone. (Note- not all versions capture Caller-ID info, please check with your re-seller).

| -Caller ID                                |                                                                             |  |
|-------------------------------------------|-----------------------------------------------------------------------------|--|
| 🗹 Dialed digits ov                        | erride the LCD display for Caller ID                                        |  |
| Use Caller ID from: Best                  |                                                                             |  |
| Delay before grabl<br>Helps where all cal | bing Caller ID 7 seconds<br>Is are forwarded via operator or auto attendant |  |
| Update Caller ID:                         | <ul> <li>Continuously</li> </ul>                                            |  |
|                                           | ◯ Never                                                                     |  |
|                                           | OEvery 30 seconds                                                           |  |

The Recorder software reads the data for Caller-ID from the information provided your line carrier. For analog phone lines leave this setting at "Best" (the other options are for different interface devices)

#### Dealing with Headsets or 'Hot Mics'

Trigger audio recording from remote end only

Use with open mic headphones

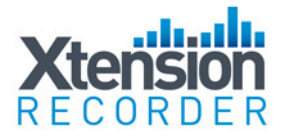

Check this option if you find the recorder is either not stopping recording consistently, or triggers with background office noise while not on the telephone.

| Sensitivity Adjustments                                                 |  |  |  |
|-------------------------------------------------------------------------|--|--|--|
| Audio amplitude to trigger recording 33 Local 33 Remote                 |  |  |  |
| A figure of around 35 is typically good, unless you have a noisy system |  |  |  |
| Silence period to halt recording 2500 ms                                |  |  |  |

In the vast majority of cases no adjustments are needed here. With some lines a start/stop trigger for recording is based on a signal level, to make these triggers more sensitive lower the values above, less sensitive raise them.

#### **Password**

| ~ Password                                                |  |
|-----------------------------------------------------------|--|
| Password:                                                 |  |
| Password requires users to access the local settings      |  |
| Password requires users to run this configuration program |  |

The above option for accessing Local Settings eliminates the ability for the user to access the Options View of the software. This prevents them from changing any and all options that are preconfigured.

The second option requires the Password in order to access the XTRconfig Program.

**Important!** For any changes made in the XTRconfig Program to take effect, the application must be Exited (choose exit from sys tray menu) and restarted.

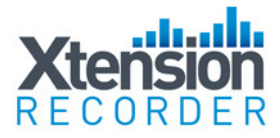

# **Xtension Recorder Desktop Software User Interface**

The Xtension Recorder application software when loaded is accessible through a desktop shortcut as well as by right-clicking on the icon that is loaded in the system tray of the PC. This system tray icon will also flash yellow and red to indicate an active call being recorded.

View Recorder View Room Recorder View Player View Options

About

Exit

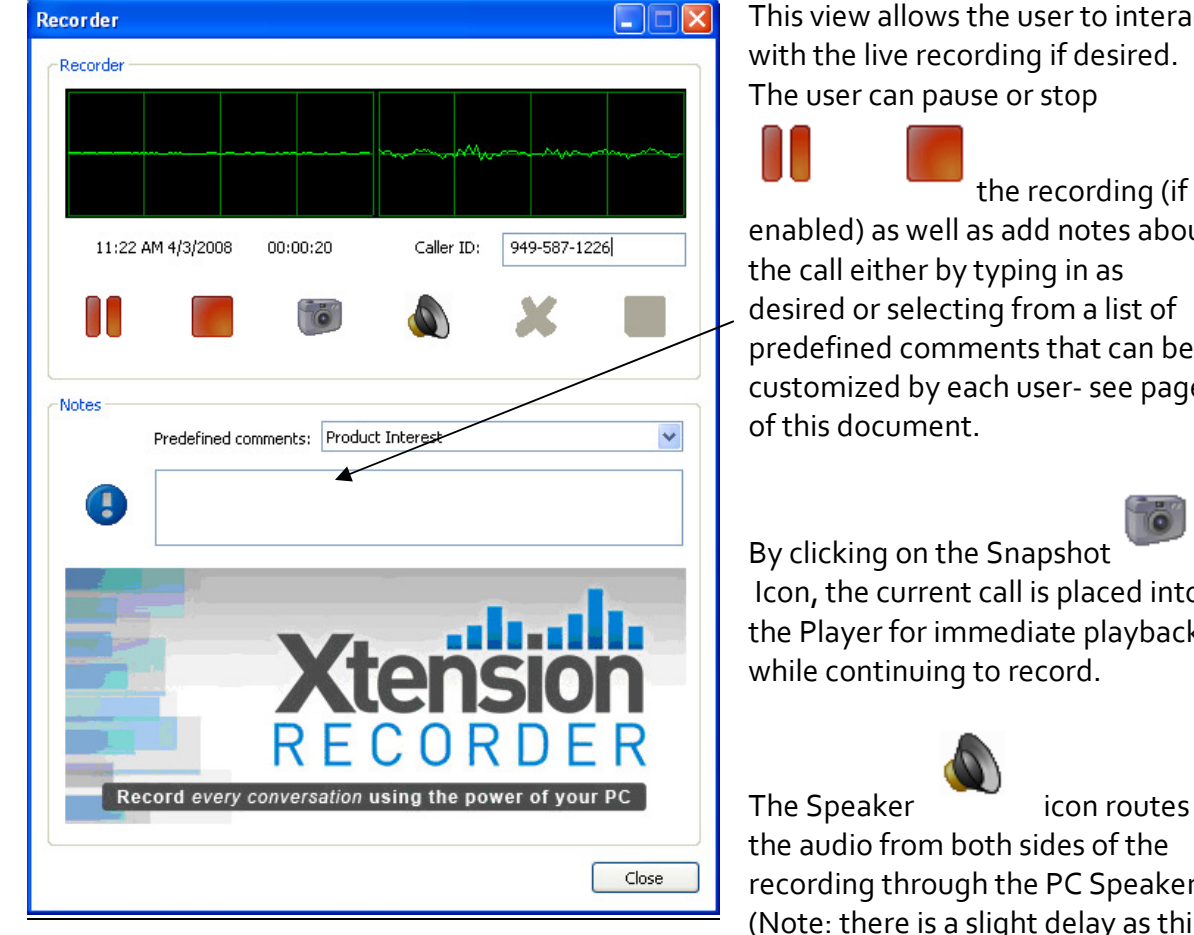

## **View Recorder**

This view allows the user to interact with the live recording if desired. The user can pause or stop

enabled) as well as add notes about the call either by typing in as desired or selecting from a list of predefined comments that can be customized by each user- see page 7

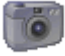

By clicking on the Snapshot Icon, the current call is placed into the Player for immediate playback while continuing to record.

icon routes the audio from both sides of the recording through the PC Speakers. (Note: there is a slight delay as this is not the 'live' call, but a recording of what has just occurred).

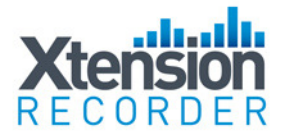

### **View Player**

| lbar                                                                                                    |                                                                                                    |                                                                                                    |                                                                                                    |                                                                                                    |          |                                                                                                    |              |         |
|----------------------------------------------------------------------------------------------------|----------------------------------------------------------------------------------------------------|----------------------------------------------------------------------------------------------------|----------------------------------------------------------------------------------------------------|----------------------------------------------------------------------------------------------------|----------|----------------------------------------------------------------------------------------------------|--------------|---------|
|                                                                                                    | 2                                                                                                    | Ø (                                                                                                    | XIR                                                                                                    | MAY WAY                                                                                                    | X        | P 样                                                                                                    |              |         |
| /back                                                                                                    |                                                                                                    |                                                                                                    |                                                                                                    |                                                                                                    |          |                                                                                                    |              |         |
|                                                                                                    |                                                                                                    |                                                                                                    |                                                                                                    |                                                                                                    | III I    |                                                                                                    | akat ini a   |         |
| land IL . A Mill                                                                                                    | atal tanàna is                                                                                                    |                                                                                                    |                                                                                                    | da a ta cun da cun da cu                                                                                                    | 149      | a distantiation (co.2) a                                                                                   | 0.40.50      | 117 7 4 |
|                                                                                                    |                                                                                                    |                                                                                                    |                                                                                                    |                                                                                                    |          |                                                                                                    |              |         |
| NULLAR IL. I                                                                                                    |                                                                                                    | hali dhe bir hada a                                                                                                    |                                                                                                    |                                                                                                    | ILLA I   | h di Shalladi i Ka bila                                                                                    | n atti Jah   |         |
|                                                                                                    |                                                                                                    |                                                                                                    |                                                                                                    |                                                                                                    | 11.1     | T EFFERIE EIN EINE                                                                                         |              |         |
| 🕎 Dat                                                                                                    | e and Time: 2/25                                                                                                    | /2008 1:24                                                                                                    |                                                                                                    | 00:00:00                                                                                                    |          | Dura                                                                                                    | ition: 00:04 | 11      |
|                                                                                                    |                                                                                                    |                                                                                                    |                                                                                                    |                                                                                                    |          |                                                                                                    |              |         |
|                                                                                                    |                                                                                                    |                                                                                                    |                                                                                                    |                                                                                                    |          |                                                                                                    |              |         |
|                                                                                                    |                                                                                                    |                                                                                                    |                                                                                                    |                                                                                                    |          |                                                                                                    |              |         |
|                                                                                                    |                                                                                                    |                                                                                                    |                                                                                                    |                                                                                                    |          |                                                                                                    | ¢.           |         |
| <u>.</u>                                                                                                    |                                                                                                    |                                                                                                    |                                                                                                    |                                                                                                    |          |                                                                                                    | Þ            |         |
| Details<br>plaving the conter                                                                                                    | nts of folder: C:\l                                                                                                    | Cocuments and Settir                                                                                                    | has\Administi                                                                                                    | rator\My Documents\My Ca                                                                                                    | ls       |                                                                                                    | •            |         |
| Details<br>playing the conter<br>User ID                                                                                                    | nts of folder: C:\[<br>Caller ID                                                                                                    | Documents and Settin                                                                                                    | ngs\Administ                                                                                                    | rator\My Documents\My Ca                                                                                                    | ls<br>BM | Comment                                                                                                    | •            |         |
| Details<br>playing the conter<br>User ID<br>Administrator                                                                                                    | ts of folder: C:\[<br>Caller ID<br>949-636-7009                                                                                                    | Documents and Settin<br>Date + T •<br>2/25/2008 5:07                                                                                                    | ngs\Administr<br>Duration<br>00:01:17                                                                                     | rator\My Documents\My Ca<br>Filename                                                                                                    | ls<br>BM | Comment<br>Warranty Call                                                                                   | •            |         |
| Details<br>playing the conter<br>User ID<br>Administrator<br>Administrator                                                                                                    | ts of folder: C:\I<br>Caller ID<br>949-636-7009<br>949-587-1226                                                                                                  | Documents and Settin Date + T  2/25/2008 5:07 2/25/2008 4:24                                                                                                   | Duration<br>00:01:17<br>00:00:44                                                                                          | rator\My Documents\My Ca<br>Filename<br>\Administrator-2008-F<br>\Administrator-2008-F                                                                                                    | ls<br>BM | Comment<br>Warranty Call<br>Sale                                                                           | •            |         |
| Details<br>playing the conter<br>User ID<br>Administrator<br>Administrator                                                                                                    | ts of folder: C:\[<br>Caller ID<br>949-636-7009<br>949-587-1226<br>800-930-8135                                                                                  | Documents and Settin<br>Date + T<br>2/25/2008 5:07<br>2/25/2008 4:24<br>2/25/2008 1:24                                                                         | ngs\Administr<br>Duration<br>00:01:17<br>00:00:44<br>00:04:11                                                             | rator\My Documents\My Ca<br>Filename<br>\Administrator-2008-F<br>\Administrator-2008-F<br>\Administrator-2008-F                                                                                                    | ls<br>BM | Comment<br>Warranty Call<br>Sale<br>New Client Call                                                        |              |         |
| Details<br>playing the conter<br>User ID<br>Administrator<br>Administrator<br>Administrator                                                                                      | ts of folder: C:\[<br>Caller ID<br>949-636-7009<br>949-587-1226<br>800-930-8135<br>949-555-1212                                                                  | Documents and Settin<br>Date + T<br>2/25/2008 5:07<br>2/25/2008 4:24<br>2/25/2008 1:24<br>2/25/2008 1:3                                                        | ngs\Administr<br>Duration<br>00:01:17<br>00:00:44<br>00:04:11<br>00:16:34                                                 | rator\My Documents\My Ca<br>Filename<br>\Administrator-2008-F<br>\Administrator-2008-F<br>\Administrator-2008-F<br>\Administrator-2008-F                                                                                                    | BM       | Comment<br>Warranty Call<br>Sale<br>New Client Call<br>Product Info Reques                                 | *t           |         |
| Details<br>playing the conter<br>User ID<br>Administrator<br>Administrator<br>Administrator<br>Administrator                                                                     | Ats of folder: C:\[<br>Caller ID<br>949-636-7009<br>949-587-1226<br>800-930-8135<br>949-555-1212<br>213-555-1212                                                 | Documents and Settin<br>Date + T<br>2/25/2008 5:07<br>2/25/2008 4:24<br>2/25/2008 1:24<br>2/25/2008 11:3<br>2/25/2008 11:2                                     | ngs\Administr<br>Duration<br>00:01:17<br>00:00:44<br>00:04:11<br>00:16:34<br>00:13:17                                     | rator\My Documents\My Ca<br>Filename<br>\Administrator-2008-F<br>\Administrator-2008-F<br>\Administrator-2008-F<br>\Administrator-2008-F<br>\Administrator-2008-F                                                                            | ls<br>BM | Comment<br>Warranty Call<br>Sale<br>New Client Call<br>Product Info Reques<br>Sale                         | it .         |         |
| Details<br>playing the conter<br>User ID<br>Administrator<br>Administrator<br>Administrator<br>Administrator<br>Administrator                                                    | Ats of folder: C:\[<br>Caller ID<br>949-636-7009<br>949-587-1226<br>800-930-8135<br>949-555-1212<br>213-555-1212<br>817-555-2212                                 | Documents and Settin<br>Date + T<br>2/25/2008 5:07<br>2/25/2008 4:24<br>2/25/2008 1:24<br>2/25/2008 11:2<br>2/25/2008 11:1                                     | ngs\Administr<br>Duration<br>00:01:17<br>00:00:44<br>00:04:11<br>00:16:34<br>00:13:17<br>00:04:16                         | rator\My Documents\My Ca<br>Filename<br>\Administrator-2008-F<br>\Administrator-2008-F<br>\Administrator-2008-F<br>\Administrator-2008-F<br>\Administrator-2008-F<br>\Administrator-2008-F                                                   | BM       | Comment<br>Warranty Call<br>Sale<br>New Client Call<br>Product Info Reques<br>Sale<br>Tech Support         | t.           |         |
| Details<br>playing the conter<br>User ID<br>Administrator<br>Administrator<br>Administrator<br>Administrator<br>Administrator<br>Administrator                                   | Ats of folder: C:\[<br>Caller ID<br>949-636-7009<br>949-587-1226<br>800-930-8135<br>949-555-1212<br>213-555-1212<br>817-555-2212<br>800-930-8135                 | Documents and Settin<br>Date + T<br>2/25/2008 5:07<br>2/25/2008 4:24<br>2/25/2008 1:24<br>2/25/2008 11:2<br>2/25/2008 11:1<br>2/25/2008 10:5                   | ngs\Administr<br>Duration<br>00:01:17<br>00:00:44<br>00:04:11<br>00:16:34<br>00:13:17<br>00:04:16<br>00:04:30             | rator\My Documents\My Ca<br>Filename<br>\Administrator-2008-F<br>\Administrator-2008-F<br>\Administrator-2008-F<br>\Administrator-2008-F<br>\Administrator-2008-F<br>\Administrator-2008-F<br>\Administrator-2008-F                          | BM       | Comment<br>Warranty Call<br>Sale<br>New Client Call<br>Product Info Reques<br>Sale<br>Tech Support<br>Sale | et.          |         |
| Details<br>playing the conter<br>User ID<br>Administrator<br>Administrator<br>Administrator<br>Administrator<br>Administrator<br>Administrator<br>Administrator<br>Administrator | Ats of folder: C:\[<br>Caller ID<br>949-636-7009<br>949-587-1226<br>800-930-8135<br>949-555-1212<br>213-555-1212<br>817-555-2212<br>800-930-8135<br>949-587-1226 | Documents and Settin<br>Date + T<br>2/25/2008 5:07<br>2/25/2008 4:24<br>2/25/2008 1:24<br>2/25/2008 11:1<br>2/25/2008 11:1<br>2/25/2008 10:5<br>2/25/2008 10:5 | ngs\Administr<br>Duration<br>00:01:17<br>00:00:44<br>00:04:11<br>00:16:34<br>00:13:17<br>00:04:16<br>00:04:30<br>00:01:45 | rator\My Documents\My Ca<br>Filename<br>\Administrator-2008-F<br>\Administrator-2008-F<br>\Administrator-2008-F<br>\Administrator-2008-F<br>\Administrator-2008-F<br>\Administrator-2008-F<br>\Administrator-2008-F<br>\Administrator-2008-F | BM       | Comment<br>Warranty Call<br>Sale<br>New Client Call<br>Product Info Reques<br>Sale<br>Tech Support<br>Sale | it.          |         |

The Basics of the Player are quite simple. In default, the player will be directed to your storage folder that is set up in the Options Area under File Management. By selecting the **Home** from the Player will return to view calls from this location.

While this view is displayed, new calls will appear as they are generated. You can view calls from other locations by selecting the **Browse** function and selecting the location from which to view calls, either on your local PC or network location.

The **Refresh** reference option will perform a new scan of the folder in view.

Select **Search** to enable searching for calls in view by User ID, Caller ID/Number Dialled-, Comment or All. The search will then bring into view results from the current view that matches your criteria.

| Search for sp                 | ecific calls                                |     |  |    | Þ      |
|-------------------------------|---------------------------------------------|-----|--|----|--------|
| - Search detail<br>Search in: | All Viser ID<br>Caller ID<br>Comment<br>All | For |  |    |        |
|                               |                                             |     |  | ок | Cancel |

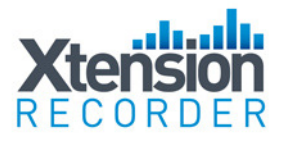

To return to previous view, select the Refresh option.

## E-Mailing Recordings

**E-Mailing** recordings couldn't be easier. To email as a proprietary and secured formatted recording select the first email icon option. This will attach the recording to an outbound email message; an auto-text will be generated with a link to where the recipient of the email can download a free player.

The other E-Mail option is to select the **E-Mail as WAV** icon **w**, this first converts the recording to a wav file, then attaches to an outbound e-mail message.

## Save Files to Other Locations / Convert Direct to WAV Format

It is often desirable to **Save and Move** important calls from one storage location to another. This is done quickly and easily by selecting the recording in the Player then clicking on the Save icon. This XTR option will save the recording to another location in the native `.xtr' file format. By selecting the **WAV** option, it will convert the file to a WAV format and then allow the recording to be saved in the desired location.

# Deleting Recordings

To delete an unwanted call, simply select the call or calls and then press the Delete icon

Note: The ability for a user to Stop, Pause, Email, Delete, and Convert Recordings as well as view the player and sys tray icon can be restricted on a per user basis. This is explained in the Advanced Set-Up Options located within this document.

## Adding Notes to a Recording

By selecting the **Notes** icon **()**, the user can add notes to be stored as part of the call record.

Any item in the notes filed can then be used later to find the particular call.

| Ann      | otate the call 🛛 🔀                            |
|----------|-----------------------------------------------|
| r Ca     | omment details                                |
|          | Sale - 100 XTR Dig01s - confirmation of order |
|          |                                               |
|          |                                               |
|          |                                               |
|          |                                               |
|          |                                               |
|          | ×                                             |
| <u> </u> |                                               |
|          | OK Cancel                                     |

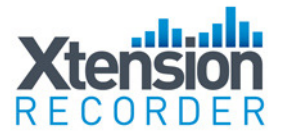

## **Bookmark**

A Book-Mark can be added to a Recording at any place. This can be used to highlight an important part of the call making it easy to find in the future. To Bookmark a part of the recording simply select Bookmark icon at the point desired and the graphic will display the area book-marked in blue as shown below:

| aybaq          | ck About                                                                                                    |                              |                                                                                                    |                                                                                                    |                                                                                                    |            |                                                            |                           |  |
|----------------|----------------------------------------------------------------------------------------------------|------------------------------|----------------------------------------------------------------------------------------------------|----------------------------------------------------------------------------------------------------|----------------------------------------------------------------------------------------------------|------------|------------------------------------------------------------|---------------------------|--|
| Tool           | bar                                                                                                    |                              |                                                                                                    |                                                                                                    |                                                                                                    |            |                                                            |                           |  |
| 1001           | -                                                                                                    |                              |                                                                                                    | -                                                                                                    | -                                                                                                    |            |                                                            | (mu)                      |  |
|                |                                                                                                    |                              | <u> </u>                                                                                                    | XIR                                                                                                    | ULAY CONT                                                                                                    | ĉ          | - <b>X</b>                                                 |                           |  |
|                | 1.5.1                                                                                                    |                              |                                                                                                    |                                                                                                    |                                                                                                    |            |                                                            | -                         |  |
| Play           | back                                                                                                    |                              |                                                                                                    |                                                                                                    |                                                                                                    |            |                                                            |                           |  |
|                | a di ka ka ka ka                                                                                                    | it is the little             | the state is the part of the                                                                                               | tallati ili                                                                                                  | a kalunda dalah dalah bir kasi                                                                                                    | 6 W W 1    | nia <b>kan</b> kali Julia Julia Julia Julia                |                           |  |
|                |                                                                                                    | of the solution              | a se a la la ser a se a se a se a se a se a se a se                                                                        |                                                                                                    |                                                                                                    | d of all   |                                                            |                           |  |
|                |                                                                                                    |                              |                                                                                                    |                                                                                                    |                                                                                                    | 1 1        |                                                            |                           |  |
|                | the second shifts                                                                                                    | in the state                 | a di anti di kata da da di bi                                                                                              | ويوالي المراطعة                                                                                              | all a standing holes h                                                                                                    | the second | an a shear baha ba                                         | and the state of the data |  |
|                |                                                                                                    |                              | THE WALL FURTH IN THE                                                                                                    |                                                                                                    |                                                                                                    |            |                                                            |                           |  |
|                |                                                                                                    |                              |                                                                                                    |                                                                                                    |                                                                                                    |            |                                                            |                           |  |
|                |                                                                                                    |                              |                                                                                                    |                                                                                                    |                                                                                                    |            |                                                            |                           |  |
|                | Date                                                                                                    | and Time: 8/1                | 5/2007 3:21                                                                                                    |                                                                                                    | 00:00:00                                                                                                    |            | Durati                                                     | on: 00:02:41              |  |
|                | 🛼 Date                                                                                                    | and Time: 8/1                | 5/2007 3:21                                                                                                    |                                                                                                    | 00:00:00                                                                                                    |            | Durati                                                     | on: 00:02:41              |  |
|                | 🛼 Date                                                                                                    | and Time: 8/1                | 5/2007 3:21                                                                                                    |                                                                                                    | 00:00:00                                                                                                    |            | Durati                                                     | on: 00:02:41              |  |
|                | 🛼 Date                                                                                                    | and Time: 8/5                | 5/2007 3:21                                                                                                    |                                                                                                    | 00:00:00                                                                                                    |            | Durati                                                     | on: 00:02:41              |  |
|                | 附 Date                                                                                                    | and Time: 8/1                | 5/2007 3:21                                                                                                    |                                                                                                    | 00:00:00                                                                                                    |            | Durati                                                     | on: 00:02:41              |  |
| (T-11)         | Date                                                                                                    | and Time: 8/:                | 5/2007 3:21                                                                                                    |                                                                                                    | 00:00:00                                                                                                    |            | Durati                                                     | on: 00:02:41              |  |
| Call           | Details                                                                                                    | s and Time: 8/:              | 5/2007 3:21                                                                                                    | Administr                                                                                                    | 00:00:00                                                                                                    | alle       | Durati                                                     | on: 00:02:41              |  |
| Call I<br>Disp | Details                                                                                                    | s of folder: C               | 5/2007 3:21                                                                                                    | igs\Administr                                                                                                | ator\My Documents\My C                                                                                                    | alls       | Comment                                                    | on: 00:02:41              |  |
| Call I<br>Disp | Details<br>Details<br>Daying the conteni<br>User ID<br>Odministrator                                                                                                    | s of folder: C:<br>Caller ID | 5/2007 3:21                                                                                                    | ugs\Administr<br>Duration                                                                                    | 00:00:00                                                                                                    | alls<br>BM | Comment V                                                  | on: 00:02:41              |  |
| Call I<br>Disp | Details<br>Details<br>Daying the content<br>User ID<br>Administrator                                                                                                    | s of folder: C<br>Caller ID  | 5/2007 3:21                                                                                                    | Duration<br>00:02:46                                                                                         | o0:00:00  ator\My Documents\My Cr Filename Vadministrator-2007 Vadministrator-2007.                                                                               | alls<br>BM | Comment V                                                  | on: 00:02:41              |  |
| Call I<br>Disp | Details Details Detail | s of folder: C               | 5/2007 3:21                                                                                                    | Duration<br>Duration<br>00:02:46<br>00:04:50                                                                 | o0:00:00  ator\My Documents\My C  Filename Vadministrator-2007 Vadministrator-2007                                                                                | alls<br>BM | Comment V<br>Sale - 100 XTR Dig01s                         | on: 00:02:41              |  |
| Call I<br>Disp | Details<br>Details<br>Diaying the content<br>User ID<br>Administrator<br>Administrator                                                                                                    | s of folder: C               | 5/2007 3:21                                                                                                    | 00:02:46<br>00:02:46<br>00:04:50<br>00:00:15                                                                 | 00:00:00 Pator(My Documents(My C Filename Vadministrator-2007 Vadministrator-2007 Vadministrator-2007                                                             | alls<br>BM | Comment ~<br>Sale - 100 XTR Dig01s                         | on: 00:02:41              |  |
| Call I<br>Disp | Details<br>Details<br>Details<br>User ID<br>Administrator<br>Administrator<br>Administrator                                                                                                    | ts of folder: C              | 5/2007 3:21<br>Documents and Settin<br>Date + Time<br>6/15/2007 2:19<br>8/15/2007 3:21<br>8/15/2007 3:21<br>8/15/2007 3:21 | 0:02:46<br>00:02:46<br>00:00:15<br>00:02:41<br>00:02:41                                                      | o0:00:00<br>rator (My Documents)(My C<br>Filename<br>Vadministrator-2007<br>Vadministrator-2007<br>Vadministrator-2007                                            | alls<br>BM | Comment V<br>Sale - 100 XTR Dig01s<br>Bookmark at: 00:00:5 | on: 00:02:41              |  |
| Call I<br>Disp | Details Details User ID Administrator Administrator Administrator Administrator                                                                                                    | ts of folder: C              | 5/2007 3:21                                                                                                    | 00:02:46<br>00:02:46<br>00:04:50<br>00:00:15<br>00:02:41<br>00:04:07                                         | 00:00:00 Pator/My Documents/My C Filename Administrator-2007 Administrator-2007 Administrator-2007 Administrator-2007                                             | alls<br>BM | Comment V<br>Sale - 100 XTR Dig01s<br>Bookmark at: 00:00;5 | on: 00:02:41              |  |
| Call I<br>Disp | Data<br>Data<br>Data<br>Data<br>Data<br>Data<br>Data<br>Data                                                                                                    | ts of folder: C              | 5/2007 3:21<br>Documents and Settin<br>Date + Time<br>8/15/2007 2:19<br>8/15/2007 3:21<br>8/15/2007 3:21<br>8/15/2007 3:47 | gs\Administr<br>Duration<br>00:02:46<br>00:04:50<br>00:02:41<br>00:04:50<br>00:02:41<br>00:04:07<br>00:33:28 | 00:00:00<br>Filename<br>Administrator-2007<br>Administrator-2007<br>Administrator-2007<br>Administrator-2007<br>Administrator-2007                                | alls<br>BM | Comment V<br>Sale - 100 XTR Dig01s<br>Bookmark at: 00:00:5 | on: 00:02:41              |  |
| Call I<br>Disp | Date<br>Details<br>Jaying the content<br>User ID<br>Administrator<br>Administrator<br>Administrator<br>Administrator<br>Administrator<br>Administrator                                                                                                    | ts of folder: C              | \$/2007 3:21<br>Date + Time<br>8/15/2007 2:19<br>8/15/2007 2:36<br>8/15/2007 3:21<br>8/15/2007 3:47<br>8/15/2007 4:32      | 0:02:46<br>00:02:46<br>00:04:50<br>00:00:15<br>00:02:41<br>00:04:07<br>00:33:28<br>00:19:41                  | 00:00:00<br>rator(My Documents(My C<br>Flename<br>Vadministrator-2007<br>Vadministrator-2007<br>Vadministrator-2007<br>Vadministrator-2007<br>Vadministrator-2007 | alls<br>BM | Comment V<br>Sale - 100 XTR Dig01s<br>Bookmark at: 00:00;5 | on: 00:02:41              |  |

## **Important Calls**

Calls can be marked as **Important** by selecting the call and clicking on the Important icon. This will highlight the call in the list as well as remove it from any auto-delete routine established in the Options Area.

## **Playing Calls**

Click on the desired recording in the Play Back List and the call select will be loaded into the Player. You can 'click' on the wave form in the player to move from one point in the recorder to another or use options shown below:

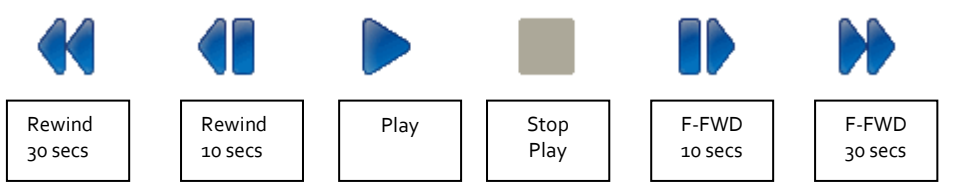

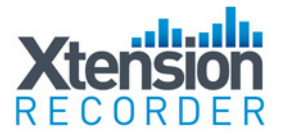

## Sorting Calls in View

Calls loaded into View in the Player can be sorted by each individual column by clicking on the column header. For example, sort for all 'important' calls, or perhaps all calls that have comments associated with them. To return to the previous view, simply hit the Refresh icon.

| - ( | Call Details<br>Displaying the contents of folder: C:\Documents and Settings\Administrator\My Documents\My Calls |               |              |                |          |                       |    |               |   |  |  |
|-----|----------------------------------------------------------------------------------------------------|---------------|--------------|----------------|----------|-----------------------|----|---------------|---|--|--|
|     | 1                                                                                                    | User ID       | Caller ID    | Date + T 💌     | Duration | Filename              | BM | Comment       | - |  |  |
|     |                                                                                                    | Administrator | 949-636-7009 | 2/25/2008 5:07 | 00:01:17 | \Administrator-2008-F |    | Warranty Call |   |  |  |
|     |                                                                                                    | Administrator | 949-587-1226 | 2/25/2008 4:24 | 00:00:44 | \Administrator-2008-F |    | Sale          |   |  |  |